附件

1.進入第一銀行網站 <u>https://eschool.firstbank.com.tw/</u>,點選學校名稱『國立屏東科技大學』-->鍵入學號及驗證碼。

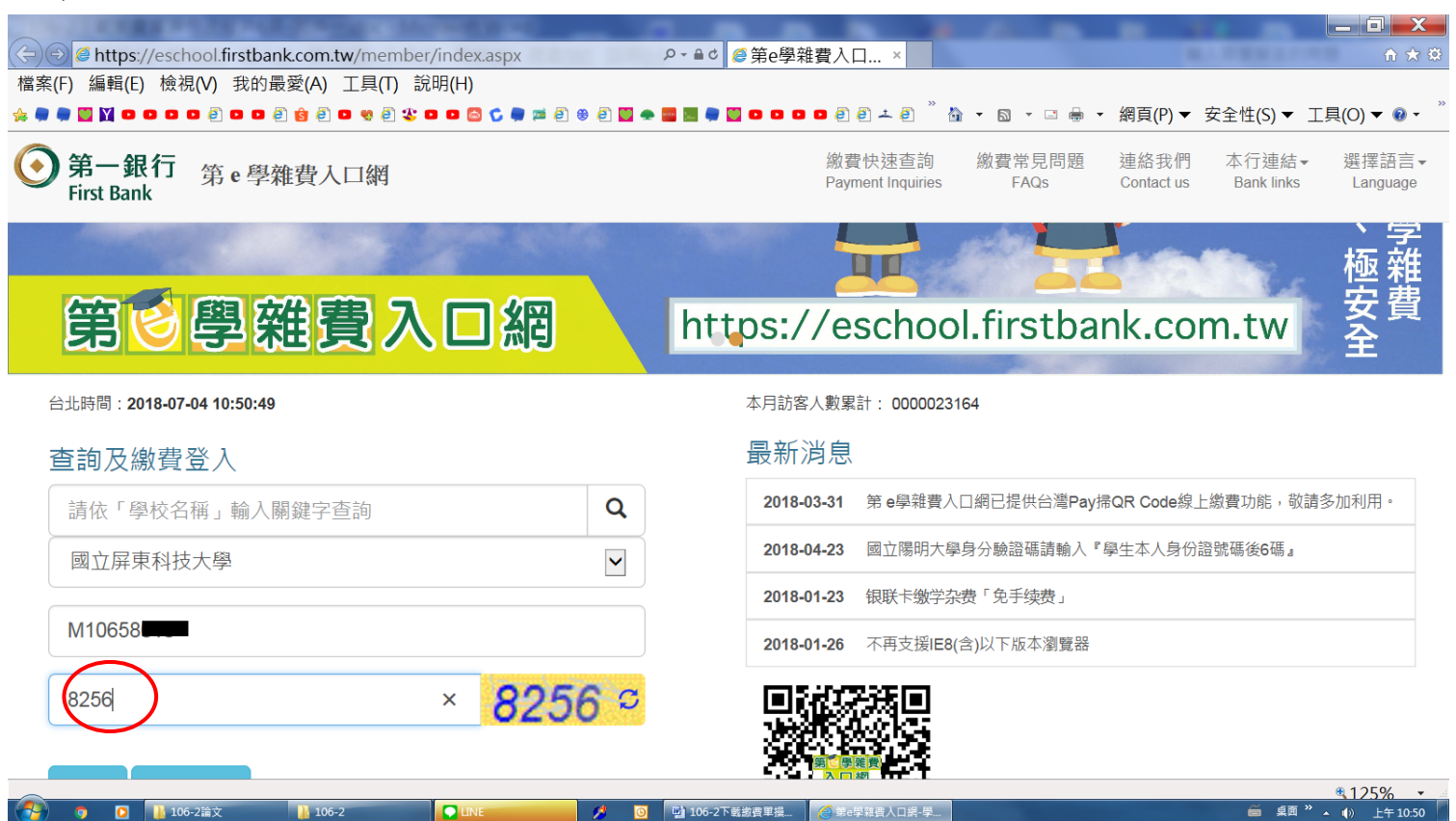

2.請先點選<u>繳費資料查詢</u>,務必核對個人繳費資料正確無誤。

| <ul> <li>← ④ @ https://eschool.firstbank.com.tw/m</li> <li>檔案(F) 編輯(E) 檢視(V) 我的最愛(A) 工具</li> <li>✿ ● ■ ■ ₩ □ ○ □ □ 0 0 0 0 0 0 0 0 0 0 0 0 0 0 0 0</li></ul> | eember/bills/index.aspx      | ○ -                            | .×<br>≠ @ <sup>°</sup> ∰ ▼ ⊠ | • 🖻 🖶 •            | 網頁(P) ▼ 安全忄         | 生(S)▼ 工具(O)       | n ★ छ<br>) ▼ @ - <sup>°</sup> |
|----------------------------------------------------------------------------------------------------|------------------------------|--------------------------------|------------------------------|--------------------|---------------------|-------------------|-------------------------------|
| ● 第一銀行 第 e 學雜費入口緣<br>First Bank                                                                                                    | 罔                            | 繳費快速查詢<br>Payment Inquiries    | 繳費常見問題<br>FAQs               | 連絡我們<br>Contact us | 本行連結▼<br>Bank links | 選擇語言▼<br>Language | 登出<br>LogOut                  |
| 1. 代收費用別:106-2日間部學雜費<br>及住宿费                                                                                                    | 2. 代收费用別:106-2日間部碩博學<br>分费   | 3. 代收費用別:106-2日<br>交論文學生團體平安保險 | 間部延遲繳<br>費                   |                    |                     |                   |                               |
| 繳費狀態:已銷帳                                                                                                    | 繳費狀態:已銷帳                     | 繳費狀態:未銷帳                       |                              |                    |                     |                   |                               |
| 銷帳編號:110330067265 <del>007</del>                                                                                                    | 銷帳編號:11033006962 <b>3000</b> | 銷帳編號:11033007007               | ,                            |                    |                     |                   |                               |
| 應繳金額(新台幣): 12,255                                                                                                    | 應繳金額(新台幣):24,150             | 應繳金額(新台幣):124                  |                              |                    |                     |                   |                               |
| #■ 繳費資料查詢                                                                                                    | ่ ■ 繳費資料查詢                   | ■ 繳費資料查                        | 詢                            |                    |                     |                   |                               |
|                                                                                                    |                              | ■ \$ 線上繳費                      | E.                           |                    |                     |                   |                               |
| 🖨 繳費單列印                                                                                                    | A 總費單列印                      | 🖨 繳費單列印                        | p                            |                    |                     |                   |                               |
| 🚔 繳費證明單列印                                                                                                    | 🔒 繳費證明單列印                    | 🔒 繳費證明單列                       | 印                            |                    |                     |                   |                               |
|                                                                                                    |                              |                                |                              |                    |                     |                   |                               |
|                                                                                                    |                              |                                |                              |                    |                     |                   |                               |
| http://www.firstcard.com.tw/newentry/EDM/170616_unionpay/edm.htm                                                                                             | I                            |                                |                              |                    |                     | <b>€</b> 11       | 25% -                         |
| 🦻 🧿 🚺 106-2論文 🕌 106-2                                                                                                    |                              | 🛂 106-2下載繳費單操 📑 文件1 - M        | licrosoft W 🧭 🕸 🕸            | 遭入口網-繳             |                     | 🍯 桌面 " 🔺 🕪        | 上午 10:55                      |

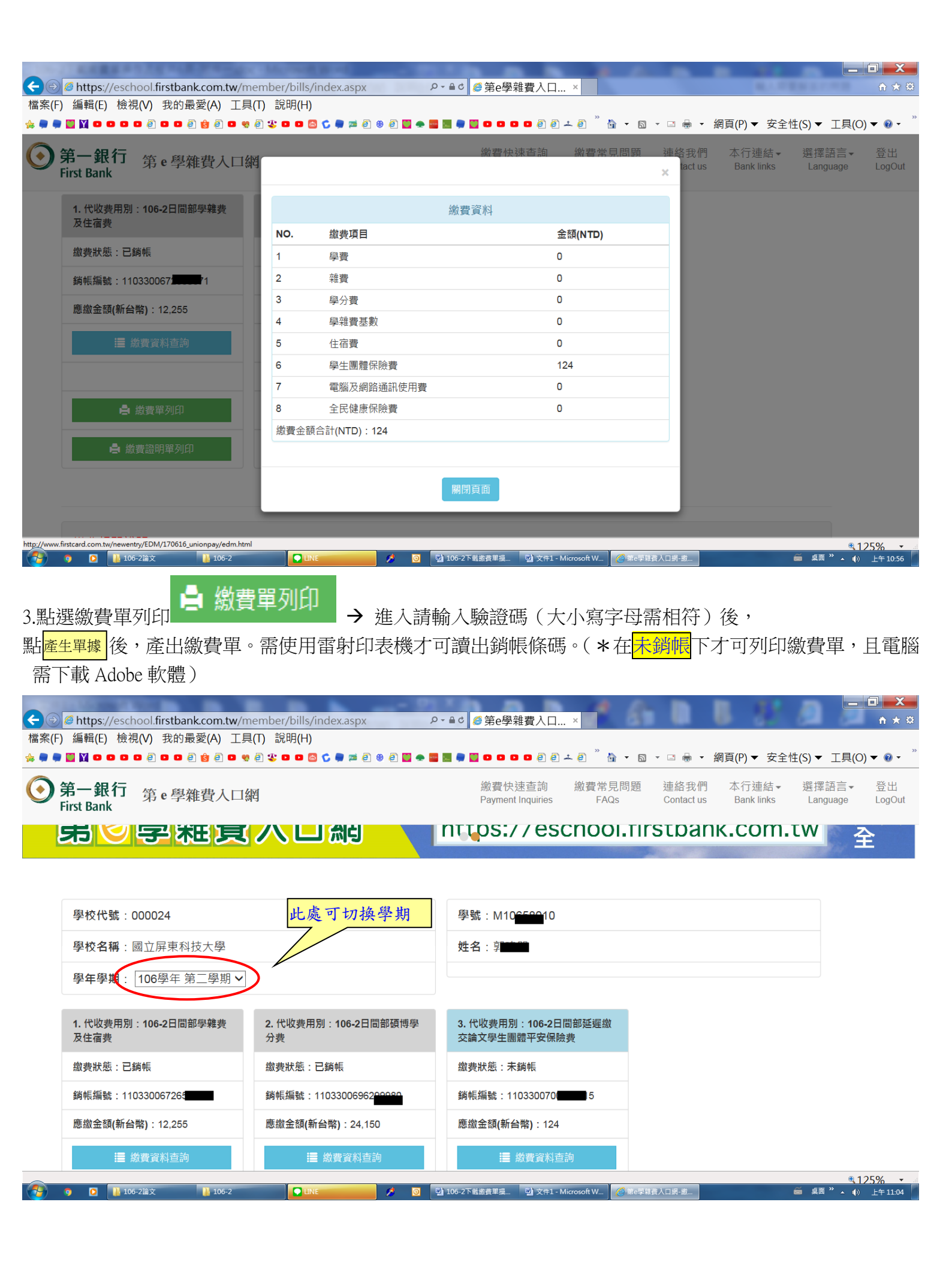

| <ul> <li>◆ ● ▲ https://eschool.firstbank.com.tw/mem</li> <li>檔案(F) 編輯(E) 檢視(V) 我的最愛(A) 工具(T)</li> <li>◆ ● ● ■ № ● ● ● ● ● ● ● ● ● ● ● ● ● ●</li> <li>● ● ● ■ № ● ● ● ● ● ● ● ● ● ● ● ●</li> <li>● ● ● ● ● ● ● ●</li> <li>● ● ● ●</li> <li>● ● ●</li> <li>● ● ●</li> <li>● ● ●</li> <li>● ●</li> <li>● ●</li> <li>● ●</li> <li>● ●</li> <li>● ●</li> <li>● ●</li> <li>● ●</li> <li>● ●</li> <li>● ●</li> <li>● ●</li> <li>● ●</li> <li>● ●</li> <li>● ●</li> <li>● ●</li> <li>●</li> <li>●</li> <li>●&lt;</li></ul> | ber/bills/index.aspx                                                                             | □ ● ▼ 網頁(P) ▼ 安全<br>連絡我們 本行連結 ▼<br>lactus Bank links | 上 □ ★ ○ 住(S) ★ 工具(O) ★ ○ ★ <sup>2</sup> 選擇語言 ★ 登出 Language |
|----------------------------------------------------------------------------------------------------|--------------------------------------------------------------------------------------------------|------------------------------------------------------|------------------------------------------------------------|
| Hirst Bank         1. 代收費用別: 106-2日間部學雜費         及住宿费         繳費狀態: 已銷帳         銷帳編號: 110330067         1         應繳金額(新台幣): 12,255                                                                                                    | 請輸入驗證碼<br>1379 2 1379<br>★★★注意事項★★★<br>為確保帳單條碼晶質,請使用雷射印表機列印您的繳實憑單,以避免代收機構無法收取<br>您的帳款            |                                                      |                                                            |
| <ul> <li>▲ 総費單列印</li> <li>● 総費證明單列印</li> <li>● 総費證明單列印</li> <li>● 総費證明單列印</li> </ul>                                                                                                    | 開閉頁面 ▲ 繳費證明單列印 ▲ 繳費證明單列印 ▲ 繳費證明單列印 ● 繳費證明單列印 ● 2010E ✓ 106-2下載總費單量. 聲 文年1 - Microsoft W ※ 26字程套入 | <br>                                                 | \$125% ↓ 第月第一、《》上午1101                                     |
|                                                                                                    | ■\$ 線上繳費                                                                                         |                                                      |                                                            |

4.點選線上繳費

按鈕:不需列印繳費單可直接線上繳費,可以選擇

線上 ATM、本國信用卡、台灣 PAY 等付款方式僅輸入驗證碼、金融卡密碼即完成繳費。

| <ul> <li>○○ @ https://eschool.firstbank.com.tw/payment/payoline.aspx?pid=0115936 /&gt;</li> <li>當案(F) 編輯(E) 檢視(V) 我的最愛(A) 工具(T) 說明(H)</li> <li>●● 圖 N ● ● ● ● ● ● ● ● ● ● ● ● ● ● ● ● ●</li></ul> | ▲ C @ 第e學雜費人口 ×<br>● C O O O O O O O O O O O O O O O O O O | <ul> <li>□ ● ・ 網頁(P) ▼ 安全</li> <li>連絡我們 本行連結▼</li> <li>Contact us Bank links</li> </ul> | ↑★♀<br>性(S)▼ 工具(O)▼ ♀▼<br>選擇語言▼ 登出<br>Language LogOut |
|----------------------------------------------------------------------------------------------------|------------------------------------------------------------|-----------------------------------------------------------------------------------------|-------------------------------------------------------|
| × 選擇付款方式 付款金額:124(NTD) ■\$ 線LeATM ● ● ● ● ● ● ● ● ● ● ● ● ● ● ● ● ● ● ●                                                                                                    | ■ \$ 台端Pay                                                 |                                                                                         |                                                       |
|                                                                                                    | APP: Android iPhone                                        |                                                                                         | <u></u> ₹125% •                                       |

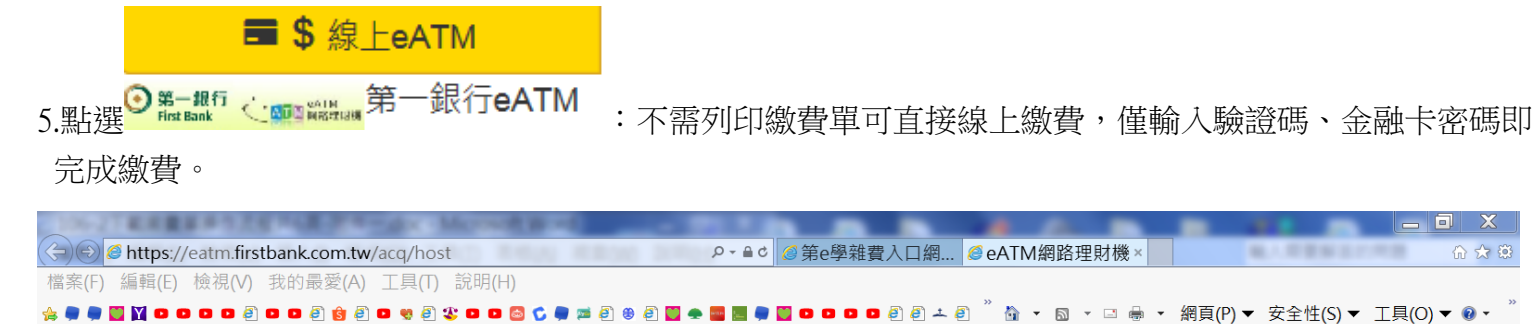

|       | <ul> <li>第一<br/>First</li> <li>総費作当</li> <li>特約商店名稱</li> </ul> | <ul> <li>● 首 ● ● ● ● ● ● ● ● ● ● ● ● ● ● ● ● ● ●</li></ul> | ) • • • • •         |
|-------|----------------------------------------------------------------|------------------------------------------------------------|---------------------|
|       | 編號                                                             | 110330070074 <b>14456467</b> 7                             |                     |
|       | 說明                                                             | 第号報費入口網                                                    |                     |
|       | 金額                                                             | 1247C 39 (#3452)                                           |                     |
|       | 選擇讀卡機                                                          | Generic Smart Card Reader Interface 0                      |                     |
|       | 圖形驗證碼                                                          | 84849       請輸入左方圖形驗證碼:         G位數字)       重新產生           |                     |
|       | 晶片卡密碼                                                          | 田谷輔小建盤                                                     |                     |
|       | 付款人Email                                                       |                                                            |                     |
|       | 付款說明                                                           |                                                            |                     |
|       | 1. 請確認交易資                                                      | 確認交易 取消交易<br>300 秒後自動取消交易<br>300 秒後自動取消交易                  |                     |
|       | <ul> <li>→ ##25571###</li> </ul>                               | I升乘了都从六星运动,用了温水头大星迷绝,日后的CDH小专300,                          | · ·                 |
| 📀 🧿 🖸 | 106-2論文                                                        | ※1<br>● 106-2 ● LINE                                       | 25% ▼ //<br>上午11:15 |

🞧 🖈 🔅

■ \$ 本國信用卡 6.使用本國信用卡:可不需列印繳費單可直接線上繳費,點選 VISA Masered 上 本國銀行發行 後,連結至 信用卡網頁。輸入相關資料,即可繳費。

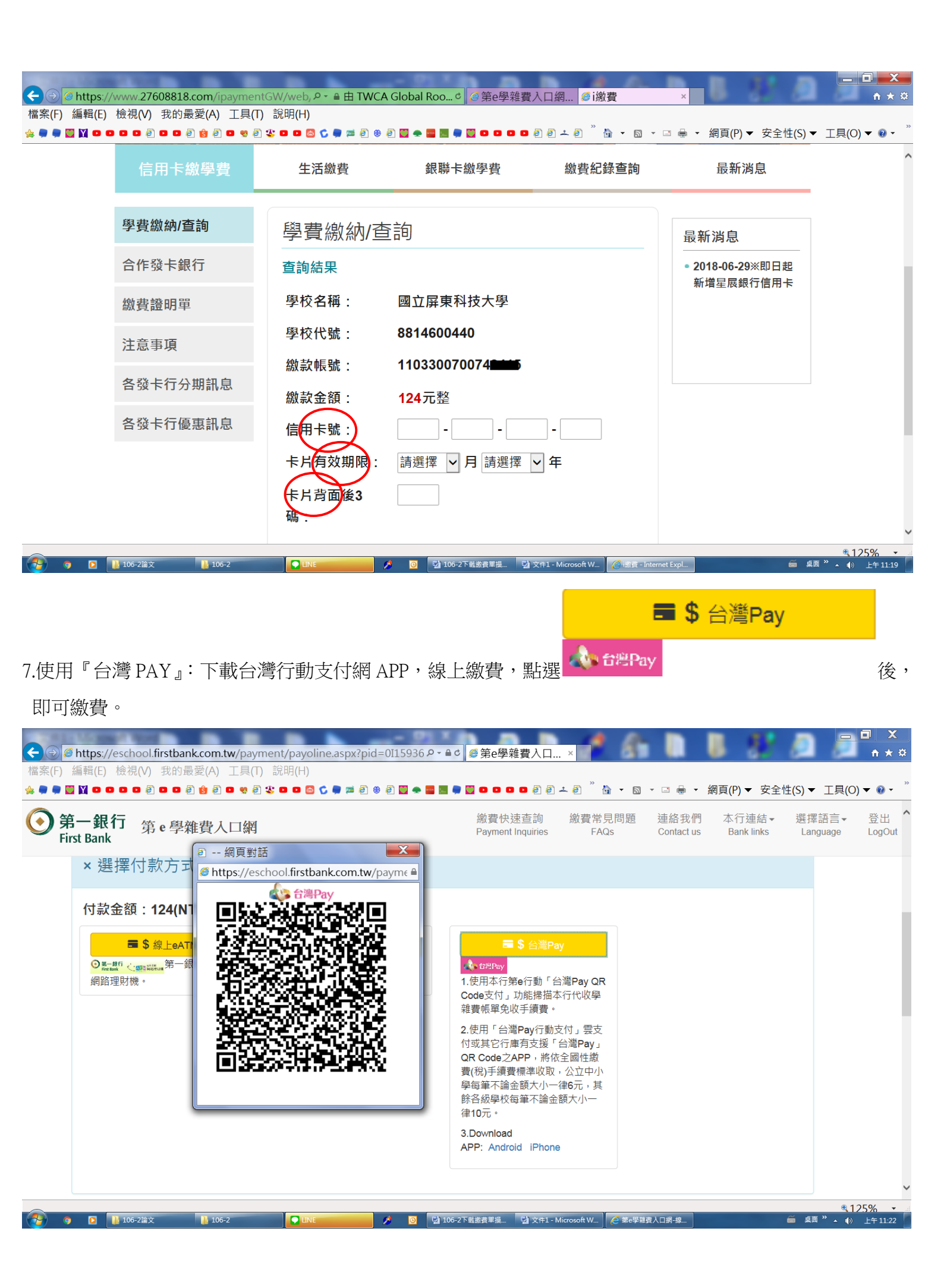

## 8.列印繳費證明單:在完成繳費<mark>已銷帳</mark>之狀態下,即可執行繳費證明單列印。

| <ul> <li>← ● @ https://eschool.firstbank.com.tw//<br/>檔案(F) 編輯(E) 檢視(V) 我的最愛(A) 工</li> <li>☆ ● ● ■ ¥ ● ● ○ ● ● ● ● ● ● ● ● ● ● ● ● ● ● ● ●</li></ul>                                                                                                    | member/bills/index.aspx<br>具(T) 説明(H)<br>8 | 요 - ≞ c @ 第e學雜費入口 ×                  | · • • •                   | 網頁(P) ▼ 安全性         | É(S) ▼ 工具(O                           |                               |
|----------------------------------------------------------------------------------------------------|--------------------------------------------|--------------------------------------|---------------------------|---------------------|---------------------------------------|-------------------------------|
| ● 第一銀行 第 e 學雜費入□<br>First Bank                                                                                                    | 網                                          | 繳費快速查詢 繳費常見<br>Payment Inquiries FAQ | 見問題 連絡我們<br>As Contact us | 本行連結▼<br>Bank links | 選擇語言▼<br>Language                     | 登出<br>LogOut                  |
| 學校代號:000024                                                                                                    |                                            | 學號:M106 <b>5001</b> 0                |                           |                     |                                       |                               |
| 學校名稱:國立屏東科技大學                                                                                                    |                                            | 姓名:郭二明                               |                           |                     |                                       | - 1                           |
| <b>學年學期</b> : 106學年 第二學期 ✔                                                                                                    | ]                                          |                                      |                           |                     |                                       |                               |
| 1. 代收费用別:106-2日間部學雜费<br>及住宿费                                                                                                    | 2. 代收费用別: 106-2日間部碩博學<br>分費                | 3. 代收费用別:106-2日間部延遲繳<br>交論文學生團體平安保險費 |                           |                     |                                       |                               |
| 繳費狀態:已銷帳                                                                                                    | 繳費狀愈:已銷帳                                   | 繳費狀態:未銷帳                             |                           |                     |                                       |                               |
| 銷帳編號:1103300672650671                                                                                                    | 銷帳編號:1 <del>1933</del> 00696299980         | 銷帳編號:1103300700748415                |                           |                     |                                       |                               |
| 應繳金額(新台幣): 12,255                                                                                                    | 應繳金額(新台幣):24,150                           | 應繳金額(新台幣):124                        |                           |                     |                                       |                               |
| ∷ 繳費資料直詢                                                                                                    | <b>≣ </b> 繳費資料查詢                           | 讀 繳費資料查詢                             |                           |                     |                                       |                               |
|                                                                                                    |                                            | ■\$線上繳費                              |                           |                     |                                       |                               |
| - ▲ 繳費單列印                                                                                                    | ▲ 繳費單列印                                    | 🖨 繳費單列印                              |                           |                     |                                       | ~                             |
| <ul> <li>●</li> <li>●</li></ul> |                                            | · 106-2下載繳費單操 · 말 文件1 - Microsoft W  | 🥔 第e學雜費入口網-繳              |                     | <u>€</u> 1<br>≦ 桌面 <sup>×</sup> ▲ ()) | <mark>25% ▼</mark><br>上午11:24 |